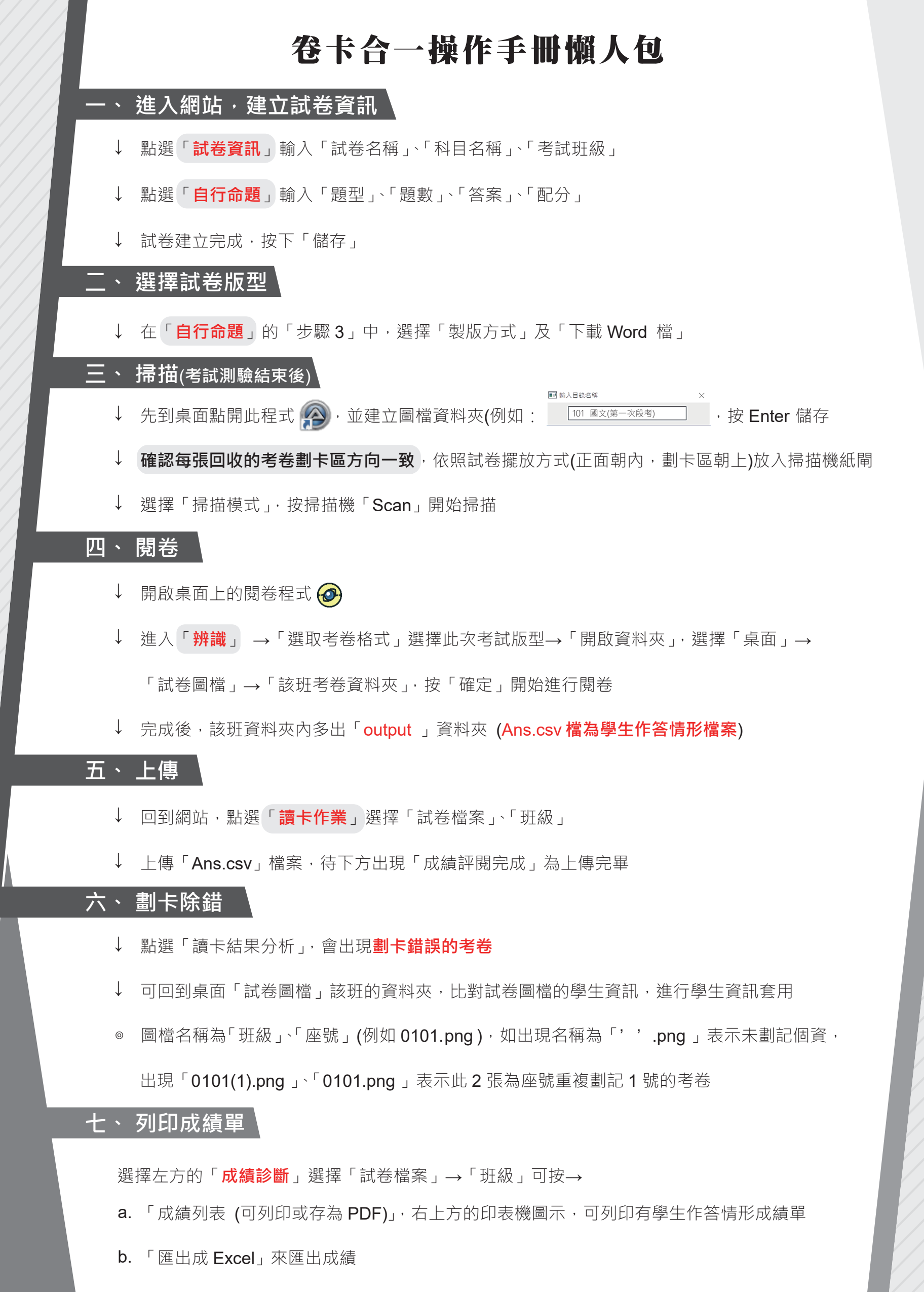

- c. 「試題難易度和鑑別度」,可查看此次考試的試題優劣情形
- d. 「SP表分析」,查看「試題注意係數」和「學生注意係數」